# SECOLink®

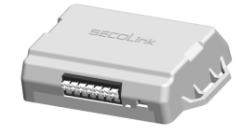

# WL800 Telepítői kézikönyv

# 1. Biztonsági útmutató

- Az eszköz csak nehezen hozzáférhető helyre telepíthető.
- A kommunikátor egy 2.4 GHz frekvenciasávon működő rádióadót tartalmaz.
- NE HASZNÁLJA olyan helyen ahol vételi zavar merülhet fel más eszközök hatására, ezáltal veszélyt okozva.
- NE HASZNÁLJA a kommunikátort egészségügyi eszközök közelében.
- NE HASZNÁLJA tűz és robbanás veszélyes környezetben.
- Mielőtt bármilyen jellegű telepítést vagy szervizelést végezne el mindig csatlakoztassa le az eszközt a tápegységről.
- A telepítést és szervizelést szakképzett személynek javasolt elvégeznie, a megfelelő szaktudással mind az eszközről, mind az általános biztonsági követelményekről. Üzemzavar elhárítás, karbantartási munkálatok kizárólag képzett személy által végezhetőek el. Ha a rendszer nem üzemképes, a felhasználónak javasolt minél hamarabb értesítenie a szakembert.
- WL800 beépített LED jelzéssel rendelkezik amely a működés visszajelzésére szolgál. Biztonsági követelmények:
- Ne érintse meg a tápforrás egyik részét sem feszültség alatt.
- Tilos bármilyen telepítési, szervizelési munkát végezni villámlás idején.

A telepítői útmutatót csak is a központ útmutatóját figyelembe véve szabad használni. Minden biztonsági előírást amit a központ útmutatója leír, be kell tartani. Ez a telepítői útmutató az alap kapcsolási, programozási információkat tartalmazza.

## 2. Doboz tartalma

- 1 db WL800 Wi-fi kommunikátor
- 1 db 4 eres kábel

#### 3. WL800

A Wi-Fi kommunikátor elsődleges célja hogy a kompatibilis központokból jelzéseket küldjön a távfelügyeletnek valamint a felhasználónak a SECOLINK PRO applikáción keresztül. DSC,PARADOX,SECOLINK vagy bármely olyan központtal használható amelyik kulcsos kapcsoló bemenettel és PGM kimenettel rendelkezik.

A WL-800 kommunikátorhoz automatikusan jár egy 2 éves előfizetés - felhő alapú szolgáltatás - , mellyel a felhasználó teljes körűen használhatja a SECOLINK PRO applikáció funkcióit mint például a rendszer élesítése/hatástalanítása, zónák bypassolása, közvetlen értesítések fogadása a rendszertől. Ha telepítettük és wi-fi hálózathoz csatlakoztattuk, a WL800 azonnal kapcsolódik a felhőhöz.

A 2 éves előfizetés végén a felhasználó egy értésítést kap annak meghosszabbításának lehetőségéről (WLCT voucher vásárlás).

Amennyiben a felhasználó nem hosszabbítja meg, a WL800 a továbbiakban csak a távfelügyelet felé fog jelzéseket küldeni. A Voucher az alábbi felületeken szerezhető be:

- Applikáción keresztül
- Online store-ban ( <u>www.shop.secolink.eu</u> ;)
- Secolink termékek telepítőétől
- Secolink termékek forgalmazójától

A "kommunikátor-felhő" kapcsolat felügyelt, abban az esetben ha megszakadna a kapcsolat a felhasználó értesítést kap a SECOLINK PRO-n keresztül , csakúgy mint a Távfelügyelet ( opcionális ).

4. Csatlakozás 4.1 Csatlakozás SECOLINK központokhoz Kompatibilis központok: PAS8xx,Pxx. Kapcsolási rajz :

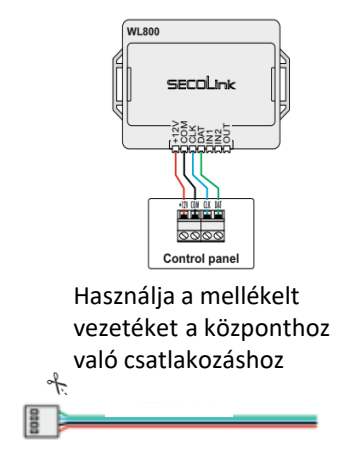

#### 5.Programmozás 5.1. SECOLINK

Valamennyi alkalommal ha SECOLINK riasztó rendszerhez SECOLINK modult szeretne hozzárendelni, végig kell mennie a modul regisztrálás lépésein.

A modul regisztrációt automatikusan és manuálisan is eltudja végezni.

#### Automata regisztrálás :

Biztonsági okokból a felhasználónak engedélyeznie kell a szerviz módba való belépést (default PIN kódok: mesterfelhasználó 0001, szerviz 0000).

#### Fő menü / Szerviz mód / Rendszer beállítás / Modul / Regisztrálás

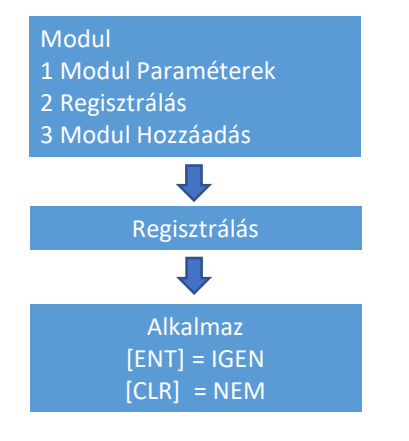

#### Manuális regisztrálás :

## Fő menü / Szerviz mód / Rendszer beállítás / Modul / Modul Hozzáadás

Adja meg a 10 számjegyű szériaszámot (SN), ami a modul hátoldali címkéjén van feltüntetve( lásd alul a képen), valamint a modul címét (7) és nyomja meg az [ENT] gombot.

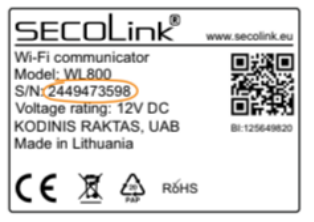

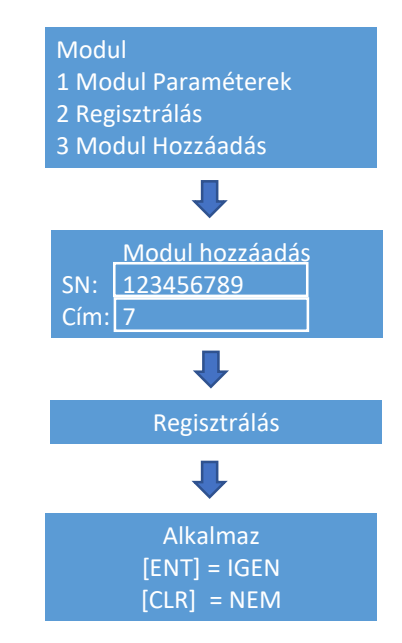

#### A regisztráció befejeztével egy felugró üzenet jelenik meg a képernyőn, Nyomja meg az [ENT] gombot hogy befejezze a folyamatot.

## 6. WL800 programozása

## 6.1. Wi-fi hálózat csatlakozás

Secolink központok esetén a WL800 a következő kezelőkről programozható:

- KM24/KM24A( firmware: 6.000b);
- KM24G (firmware: 2022 Q1);
- KM25 (firmware: 2022.Q1);

Vagy a WL800 Loader szoftverrel.

Más gyártó központjaival csak is a WL800 Loader szoftver segítségével programozható.

#### 6.1.1. Wi-Fi hálózat csatlakozás SECOLINK LCD kezelőről

#### N Fő menü / Opciók / Wi-Fi beállítások

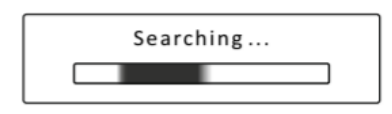

#### 1. Válassza ki a Wi-Fi hálózatot

| Wi-Finetworks      |
|--------------------|
| 1 LinkS2021        |
| 2 Wireless_network |
| 3 My_home_internet |
| •••                |
|                    |

### 2. Adja meg a Wi-Fi jelszót

| Wi-Fi settings             |
|----------------------------|
| 1 Network Wireless_network |
| 2 Password Internet        |
| Prisijungta                |

#### 6.1.1. Wi-Fi hálózat csatlakozás WL800 Loader szoftverrel

|                                                                                                    | 🔛 WL800 La | oader v1.09 (lite)                                                             | -  |                 | ×  |
|----------------------------------------------------------------------------------------------------|------------|--------------------------------------------------------------------------------|----|-----------------|----|
|                                                                                                    | We         | lcome!                                                                         |    | EN              | -  |
|                                                                                                    | 0          | Please connect communicator to the alarm system according to the wiring manual | al | <u>May diss</u> | 22 |
| 1. Csatlakoztassa a WL800 modult a<br>központhoz( 4. ponthan a kapcsolási raiz)                                      | Ø          | Press button for 1 second                                                      |    |                 |    |
|                                                                                                    | 3          | Please take a look on module LED. Press Next when it will start blinking fast  |    |                 |    |
| <ol> <li>Nyomja meg a gombot legalabb egy<br/>másodpercig.</li> </ol>                                                |            |                                                                                |    |                 |    |
| <ol> <li>Nézze meg a modulon található LED-et.</li> <li>Ha gyorsan villog nyomja meg a "Next"<br/>gombot.</li> </ol> |            |                                                                                |    |                 |    |
|                                                                                                    |            |                                                                                | N  | lext            |    |
|                                                                                                    |            |                                                                                |    |                 |    |
| LED Button                                                                                                    |            |                                                                                |    |                 |    |

**FONTOS!** 10 percig lesz észlelhető a WL800 a hálózaton, utána újra megkell nyomni a gombot a modulon.

LED blinks

|                                                      | WL800 Loader v1.09 (lite)                            |                                              | – 🗆 ×    |
|------------------------------------------------------|------------------------------------------------------|----------------------------------------------|----------|
|                                                      | Connecting to the communicator                       |                                              |          |
|                                                      | ① Searching for the communicator                     |                                              |          |
| Kommunikátor keresése és                             | ② Connecting to the communicator                     |                                              |          |
| csatlakozása, adat                                   | ③ Receiving data from the communicator               |                                              |          |
| áttöltés. Ha végzett az<br>áttöltéssel. nvomia meg a | ③ Data received. Press Next to continue              |                                              |          |
| "Next" gombot.                                       |                                                      |                                              |          |
|                                                      |                                                      |                                              |          |
|                                                      |                                                      |                                              |          |
|                                                      | WL800L v1.04 (21.12.8) SN: 2449473695                | Back                                         | Next     |
|                                                      |                                                      |                                              |          |
|                                                      | WL800 Loader v1.09 (lite)                            |                                              | - 🗆 X    |
|                                                      | Connect your communicator to WiFi                    |                                              |          |
|                                                      | ① Choose the Wi-Fi network                           |                                              |          |
| 1. Válassza ki a Wi-Fi                               | Telekom-80ba73-2.4GHz Y ••                           | (-85dBm)                                     | ^        |
| hálózatot, adja meg a jelszót,                       | Vbinet Y ····                                        | (-81dBm) (connection<br>(-70dBm)<br>(-85dBm) | 20)      |
| nyomja meg a "Next"gombot.                           | Telekom-9edf2d-2.4GHz Y ••                           | (-87dBm)<br>(-87dBm)                         |          |
|                                                      | VBinet5 Y •••<br>yellowcab Y •••                     | (-88dBm)<br>(-87dBm)<br>(-77dBm)             | <u> </u> |
|                                                      | © Enter the password                                 |                                              |          |
|                                                      | ******                                               |                                              | $\odot$  |
|                                                      |                                                      |                                              |          |
|                                                      | WL800L v1.04 (21.12.8) SN: 2449473695                | Back                                         | Next     |
|                                                      | NII 000 Location 1 00 (See)                          |                                              |          |
|                                                      | Connecting the communicator to Wi Ei network         |                                              |          |
|                                                      |                                                      |                                              |          |
| 2. Wi-Fi csatlakozás.                                | Connecting to WH T                                   |                                              |          |
| alarmserver.net csatlakozás.                         |                                                      |                                              |          |
| Ha végzett nyomja meg a<br>"Next" gombot             |                                                      |                                              |          |
| 0                                                    | Continunicator is now online. Press Next to Continue |                                              |          |
|                                                      |                                                      |                                              |          |
|                                                      |                                                      |                                              |          |
|                                                      | WI 800L v1 04 (21 12 8) SN: 2449473695               | Back                                         | Nevt     |

# 3. Válassza ki a riasztó rendszer típusát, nyomja meg a "Next" gombot.

| WL800 Loader v1.09 (lite)                        |      | -  |     | × |
|--------------------------------------------------|------|----|-----|---|
| Alarm system selection                           |      |    |     |   |
| ① Choose the alarm system                        |      |    |     |   |
| SECOLINK<br>DSC<br>PARADOX<br>OTHER ALARM SYSTEM |      |    |     |   |
|                                                  |      |    |     | ] |
|                                                  |      |    |     |   |
|                                                  |      |    |     |   |
| WI 800L v1 04 (21 12 8) SN: 2449473695           | Back | Ne | ovt |   |
|                                                  | Dack |    |     |   |

| U | Download app SECOLINK PRO                                                                                                    |
|---|----------------------------------------------------------------------------------------------------|
| [ | SECOLINK PRO                                                                                                    |
| 0 | Pair the communicator with app SECOLINK PRO by entering the BI code down below or pa<br>by scanning the QR code on the module label |
|   |                                                                                                    |
| 3 | BI code:                                                                                                    |

4. Töltse le a SECOLINK PRO alkalmazást, Párosítsa a WL800-at az applikációval a BI kód megadásával vagy a modul címkén található QR kóddal. ----

WL800 Loader v1.09 (lite)

# • Távfelügyeleti átjelzés SECOLINK

SECOLINK központ esetén a kezelő típusától függően tudjuk beállítani a távfelügyeleti átjelzést:

1: LCD kezelőn ( KM24 )

2: Mascad szoftveren keresztül ( KM20 )

KM24: lépjen be az alábbi menüpontba

# Főmenü / Szerviz mód / Átjelzés beállítás / LAN WLAN beállítás

| LAN WLAN Beállítás                          |        |  |
|---------------------------------------------|--------|--|
| Csatorna 1<br>Cím<br>Port                   | Enged. |  |
| Soros Azonosító Használ<br>Ügyfél Azonosító | Nem    |  |
| Protokoll                                   | E2     |  |
| Átvitel                                     | ТСР    |  |

<--- Adja meg a Szerver IP címét <--- Adja meg a Vevő Port címét

<---Adjon meg egy Ügyfél Azonosító számot

KM20: Csatlakoztassa a központot PC-hez Usb porton keresztül.

Mascad szoftverben válassza ki a Lan800 fület és adja meg a szükséges adatokat.

| -LAN800 Átjelzési Csatorna- |                                         |                                                             |
|-----------------------------|-----------------------------------------|-------------------------------------------------------------|
|                             | Átj. Szerver 1:                         |                                                             |
| Használ                     | Használ 🗸                               |                                                             |
| Szerver                     |                                         | < Adja meg a Szerver IP címét                               |
| Port                        |                                         | < Adja meg a Vevő Port címét                                |
| Átj. Protokoll              | E2 TCP V                                |                                                             |
| Azonosító                   | 1234 🔽 Más Azonosító Használat          | <adjon azonosító<="" egy="" meg="" th="" ügyfél=""></adjon> |
|                             | 🔲 Kód Használ::                         | számot                                                      |
|                             | 000000000000000000000000000000000000000 |                                                             |
|                             | 🔽 Életjel Küldés Időköz:                |                                                             |
|                             | 600 mp. (00:10:00)                      |                                                             |
|                             | ✓ Heart Beat Event ID:                  |                                                             |
|                             | 603                                     |                                                             |
|                             | Automatikus DNS Fogadás                 |                                                             |
|                             | ✓ DHCP Használat                        |                                                             |

#### 7.SECOLINK PRO applikáció

1. Keresse meg a SECOLINK PRO alkalmazást a Play áruházban.

2. Nyomja meg a telepítés gombot. Ha a megnyitás gombot látja helyette akkor már letöltötte az alkalmazást.

**3**. Nyissa meg A SECOLINK PRO-t.

#### 5ECOLink

GRATULÁLUNK, HOGY EGY SECOLINK BIZTONSÁGI RENEDSZER TULAJDONOSA LETT, EZ AZ ALKALMAZÁS SEGÍT VEZÉRELNI ÉS MONITOROZNI AZ INGATLANJÁT.

 Válassza ki a nyelvet.
 Nyomja meg a "Kezdjünk" gombot.

6. Adja meg a nevét.

mobilszámot.

Alarmserver.net)

7. Adja meg a telefonhoz tartozó

8. Aktiválja a " Használatban " gombot az online szolgáltatások eléréséhez (

| Nyelv    | Magyar | > |
|----------|--------|---|
| Kezdjünk |        | > |

#### 🔶 Új ojektum hozzáad... Következő

| Használatban        |           |
|---------------------|-----------|
| ALARMSERVER.NET     |           |
| Ön telefon száma. 🕜 | + Bevitel |
| Az Ön neve 💿        | Bevitel   |
| KÖZPONTI INFORMÁCIÓ |           |
|                     |           |

#### ← Új ojektum hozzáad... Következő

KÖZPONTI INFORMÁCIÓ

| <b>9</b> .Adja meg Fiók adatait ,  |
|------------------------------------|
| amennyiben nincs még regisztrálva, |
| nyomja meg a "Regisztráció"        |
| gombot.                            |

| Az Ön neve 🕜                     | Bevitel |
|----------------------------------|---------|
| Ön telefon száma. 🕜 🛛 +          | Bevitel |
| ALARMSERVER.NET                  |         |
| Használatban                     | •       |
| Fiók                             | Bevitel |
| Jelszó                           | Bevitel |
| CSINÁLJON ALARMSERVER.NET FIÓKOT |         |
| Regisztráció                     | >       |

10. Adja meg az e-mail címét. **11**. Rendeljen hozzá jelszót, majd nyomja meg a "Rendben" gombot.

12. Egy megerősítő emailt küldött a rendszer, kérem ellenőrizze e-mail fiókját ( Tárgy: Account Activation at alarmserver.net) Nyomja meg az "Activate Account" gombot a megerősítéshez.

**13.** Adja meg a belépéshez szükséges adatokat, majd nyomja meg a "Következő" gombot.

14. Adja meg az Objektum nevét (Ház) Adja meg a BI Kódot megtalálja a termék alján lévő címkén - és nyomja meg a "Következő" gombot.

FONTOS! SECOLINK riasztó rendszereknél az LCD kijelzőn látható BI kód nem feltétlenül egyezik meg a termék címkéjén található BI kóddal. Mindkettő alkalmas a regisztráláshoz , de az elsődleges BI kód az LCD kijelzőn látható.

15. Töltse ki a mezőket majd nyomja meg a " Következő" gombot.

| Rendben |
|---------|
|         |
| Bevitel |
| Bevitel |
| Bevitel |
|         |

| ← Új ojektum hozzáad | Következő |
|----------------------|-----------|
| ALARMSERVER.NET      |           |
| Használatban         | -         |
| Fiók                 |           |
| Jelszó               |           |

| ← Új ojektum hozzáad                    | Következő |
|-----------------------------------------|-----------|
| RIASZTÓ RENDSZER INFO                   |           |
| Objektum neve 📀                         | Bevitel   |
| BI kód                                  | Bevitel   |
| HOGYAN TUDHATJA MEG BI                  |           |
| Csatlakozási kód (BI) SMS               | >         |
| Talája meg a kapcsolódási (BI)<br>kódot | >         |
|                                         |           |

| ← Új ojektum hozzáad       | Következő        |
|----------------------------|------------------|
| RIASZTÓ RENDSZER INFO      |                  |
| Autó Riasztó               |                  |
| Otthoni riasztó            |                  |
| Objektum neve 🕜 moze       | gaserzekeloteszt |
| PIN 📀                      | Bevitel          |
| Titkos PIN 📀               |                  |
| Parancs küldés visszaigazo | lás 🕐 🌑          |

|                                            | 🗧 Új ojektum hozzáad 🕴             | Következő |
|--------------------------------------------|------------------------------------|-----------|
| <b>16.</b> Nyomja<br>meg a "<br>Kövotkoző" | KOMMUNIKÁCIÓ A RIASZTÓ RENDSZ      | ERREL     |
| gombot.                                    | Csak Internet 🕜                    |           |
|                                            |                                    |           |
|                                            |                                    |           |
|                                            | ÷                                  |           |
| <b>17</b> .<br>Szinkronizáció              | Szinkronizáció. Kérem várjon       |           |
| , kérem várjon<br>amíg be nem              | U<br>U                             |           |
| tejezodik.                                 |                                    |           |
|                                            |                                    |           |
|                                            |                                    |           |
|                                            |                                    | Befejez   |
| 18. Adatok<br>sikeresen<br>áttöltve!       | Rendszer adatok letöltve sikereser | ۱.        |
|                                            |                                    |           |
|                                            | ← Figyelmeztetés                   | Rendben   |
| <b>19.</b> Állítsa be                      | PUSH FIGYELMEZTETÉS                |           |
| milyen<br>értesítéseket                    | Riasztás                           | -         |
| szeretne<br>kapni a                        | Élesítés                           | •         |
| riasztó<br>rendszertől.                    | Hatástalanítás                     |           |
| Δ7                                         | Zona kiiktatas                     | _         |
| alkalmazás<br>használbatól                 | PGM vezérlés                       |           |
|                                            | Kapcs. megjelenítés riasztás       |           |
|                                            |                                    |           |